## 1 View Statement of Account for Held-In-Trust Cases

## Special Needs Trust Company (SNTC) Access

Step 1: Click on the link "View Statement of Account Held-In-Trust Cases".

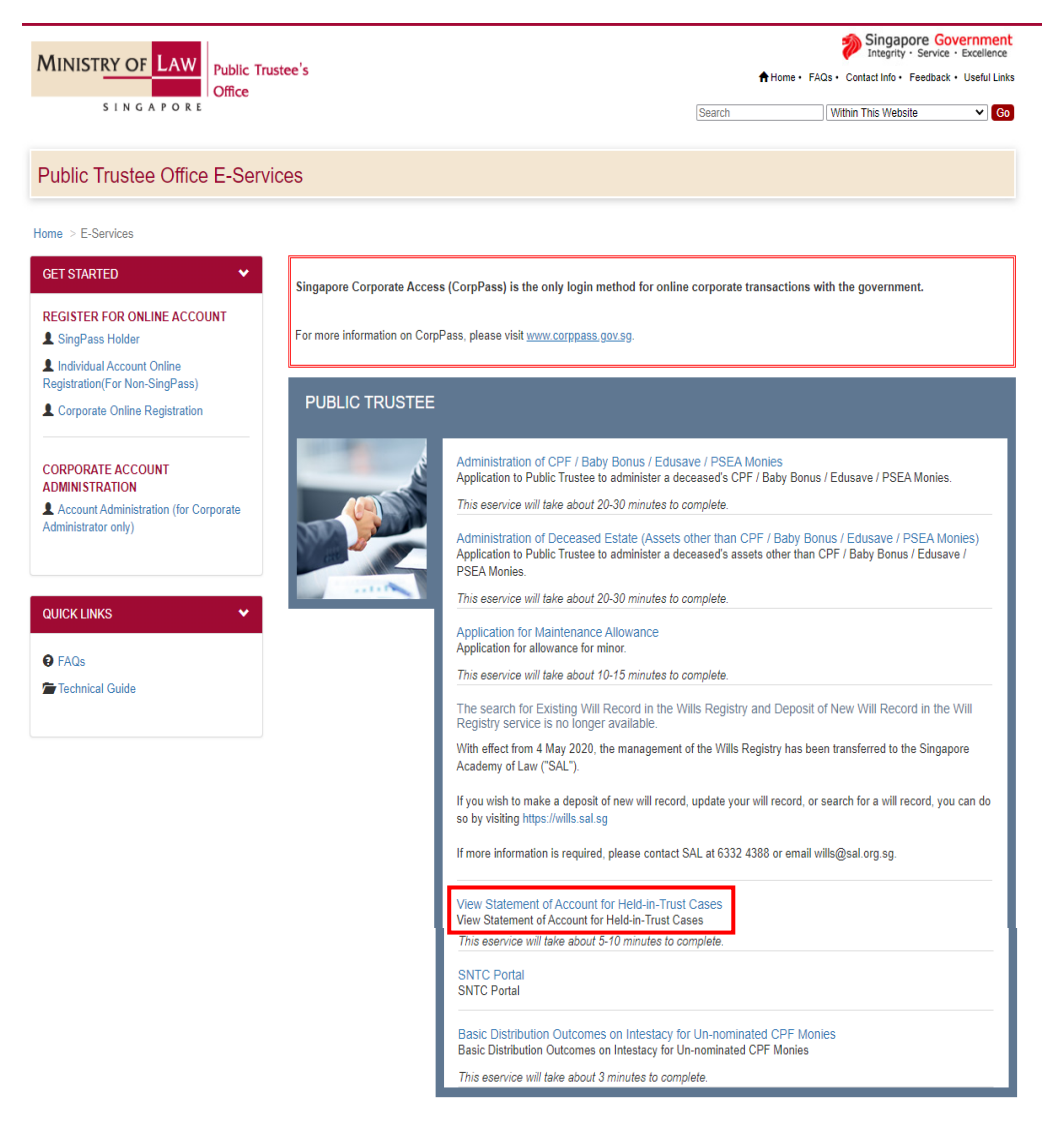

Step 2: Log in using the CorpPass and enter the User ID and Password.

| MINISTRY OF LAW<br>SINGAPORE Office                                                                                                    |                                                                                                    | Singapore Government<br>Integrity · Service · Excellence<br>Home · FAQs · Contact Info · Feedback · Useful Links                   |
|----------------------------------------------------------------------------------------------------|----------------------------------------------------------------------------------------------------|----------------------------------------------------------------------------------------------------|
| PUBLIC TRUSTEE                                                                                                    |                                                                                                    |                                                                                                    |
|                                                                                                    |                                                                                                    |                                                                                                    |
| SELECT LOGIN PLEASE SELECT YOUR LOGIN OP                                                                                                    | TION.                                                                                                    |                                                                                                    |
| <ul> <li>You will require a Singapore Personal Accesportals.</li> <li>If you do not have a SingPass, you may apper if you do not have a CorpPass, you may apper if you do not have a CorpPass, you may apper if you are not eligible for a SingPass or Corp</li> </ul> | ss (SingPass) or Corporate Digital Identity fo<br>oly for one via the SingPass online request<br>ply for one via the CorpPass online request<br>pPass, apply for a Non-SingPass Account lo<br>SINGPASS HOLDER | rr Businesses and Other Entities Access (CorpPass) to log in to our<br>service.<br>I service.<br>g in here.<br>NON-SINGPASS HOLDER |
|                                                                                                    | EXIT                                                                                                    |                                                                                                    |
| WARNING: Unauthorised access to t                                                                                                    | his system constitutes an offence under the Compu                                                                                                    | Iter Misuse Act and may result in prosecution.                                                                                     |
| If you encounter any problems with this se                                                                                                    | rvice, please contact us at 1800-2255-529 (during offic<br>Please visit our website at <u>www.mlaw.gov.sg</u> if you                                                                                          | .e hours) or submit an online enquiry through <u>Confact Us 命 OneMinLaw</u> .<br>I have any further queries.                       |

*Step 3: Enter the case reference number or select the beneficiary's ID type and enter the ID Number. Click on the "Next" button.* 

| SINGAPORE<br>SINGAPORE                                           | Singapore Governmer<br>Integrity - Service - Excellence<br>Home - EACe - Contect Info - Excellence - Sterman - Loco |
|------------------------------------------------------------------|----------------------------------------------------------------------------------------------------|
|                                                                  | Frome - Fraza - Contact mu - Freedoota - Geera Linna - Gitemap - Log                                                |
|                                                                  |                                                                                                    |
| Step 1<br>Enter Account Details                                  | Step 2<br>View Transaction Details                                                                                  |
| VIEW STATEMENT OF ACCOUNT                                        |                                                                                                    |
| Fields marked with * are mandatory.<br>View Statement of Account |                                                                                                    |
| Case Reference Number : *                                        | S                                                                                                    |
| OR                                                               |                                                                                                    |
| Beneficiary ID Type & ID Number : *                              | Please Select 🔹                                                                                                    |
|                                                                  | Reset Next Cancel                                                                                                   |
| If you encounter any problems with this service, plea            | ase contact us at 1800-2255-529 (during office hours), or send an email to Helpdesk at OneMinLaw@mlaw.gov.sg.       |
|                                                                  | ТОР                                                                                                    |

*Step 4: Enter the transaction Period ('From' to 'To' dates). Click on the "Submit" button.* 

Please note that the maximum transaction period you are able to retrieve will be 5 years and the last day of transaction selected must be at least 1 day earlier than today's date.

| MINISTRY OF LAW<br>SINGAPORE                                              | blic Trustee's<br>îce                                                   | Singapore Government<br>Integrity · Service · Excellence<br>Home · FAQs · Contact Info · Feedback · Useful Links · Sitemap · Logout |
|---------------------------------------------------------------------------|-------------------------------------------------------------------------|----------------------------------------------------------------------------------------------------|
| PUBLIC TRUSTEE                                                            |                                                                         |                                                                                                    |
| E                                                                         | Step 1<br>Enter Account Details                                         | Step 2<br>View Transaction Details                                                                                                  |
| VIEW STATEMENT OF ACCOUNT                                                 |                                                                         |                                                                                                    |
| Fields marked with * are mandatory.<br>View Statement of Account          |                                                                         |                                                                                                    |
| Thank you for using our eService.<br>Please print or save this page for y | our own reference. You will not be able to access this pa               | ge after exiting the webpage. Print or Save                                                                                         |
| Case Reference Number :                                                   |                                                                         |                                                                                                    |
| Account Holder Name :                                                     |                                                                         |                                                                                                    |
| Select Transaction Period : *                                             | Current Month<br>Last & Current Month<br>From (DD/MM/YYYY):             | (DD/MMYYYY): a                                                                                                    |
|                                                                           | Back                                                                    | Exit                                                                                                    |
| lf you encou                                                              | unter any problems with this service, please contact us at 1800-2255-52 | 9 (during office hours), or send an email to Helpdesk at OneMinLaw@mlaw.gov.sg.                                                     |

*Step 5: View the transaction details. Click on the 'Back' button to search for Statement of Account for another case.* 

| UNISTRY OF L                                     | AW Pub                          | lic Trustee's<br>ce                              |                                |                   | Inte                         | grity · Service · Excelle |
|--------------------------------------------------|---------------------------------|--------------------------------------------------|--------------------------------|-------------------|------------------------------|---------------------------|
| SINGAP                                           | ORE                             | ~                                                |                                | Home · FAQs · Con | ntact Info • Feedback • Usef | ul Links • Sitemap • L    |
|                                                  |                                 |                                                  |                                |                   |                              |                           |
|                                                  |                                 | Step 1                                           |                                |                   | Step 2                       |                           |
|                                                  | E                               | nter Account Details                             |                                | View              | Transaction Details          |                           |
| VIEW STATEMENT OF                                | ACCOUNT                         |                                                  |                                |                   |                              |                           |
| View Statement of Ac                             | count                           |                                                  |                                |                   |                              |                           |
| Thank you for using o<br>Please print or save th | ur eService.<br>iis page for yo | ur own reference. You will not be able to access | this page after exiting the we | bpage. Print or   | Save                         |                           |
| Case Reference Num                               | iber :                          |                                                  |                                |                   |                              |                           |
| Account Holder Nam                               | e:                              |                                                  |                                |                   |                              |                           |
|                                                  |                                 | Current Month                                    |                                |                   |                              |                           |
| Select Transaction P                             | eriod : *                       | East & Current Month     From (DD/MM/YYYY):      | TO (DD/MM/YYYY):               | 0                 |                              |                           |
|                                                  |                                 |                                                  |                                |                   |                              |                           |
|                                                  |                                 | Back                                             | Submit Exit                    |                   |                              |                           |
|                                                  |                                 | STAT                                             | EMENT OF ACCOUNT               |                   |                              |                           |
|                                                  |                                 | FROM                                             | TO                             |                   |                              |                           |
| CASE REF NO.:                                    |                                 | ACCOUNT NAME:                                    |                                |                   | G                            | ST NO.:MG-8400000         |
| TRN DATE D                                       | OC NO                           | PAYER/PAYEE NAME/TRANSACTION                     |                                | DEBIT(\$)         | CREDIT(\$)                   | BALANCE(\$                |
|                                                  |                                 |                                                  |                                |                   |                              |                           |
|                                                  |                                 |                                                  |                                |                   |                              |                           |
|                                                  |                                 |                                                  |                                |                   |                              |                           |
|                                                  |                                 |                                                  |                                |                   |                              |                           |
|                                                  |                                 |                                                  |                                |                   |                              |                           |
|                                                  |                                 |                                                  |                                |                   |                              |                           |
|                                                  |                                 |                                                  |                                |                   |                              |                           |
|                                                  |                                 |                                                  |                                |                   |                              |                           |
|                                                  |                                 |                                                  |                                |                   |                              |                           |
|                                                  |                                 |                                                  |                                |                   |                              |                           |
|                                                  |                                 |                                                  |                                |                   |                              |                           |
|                                                  |                                 |                                                  |                                |                   |                              |                           |
|                                                  |                                 |                                                  |                                |                   |                              |                           |
|                                                  |                                 |                                                  |                                |                   |                              |                           |
|                                                  |                                 |                                                  |                                |                   |                              |                           |
|                                                  |                                 |                                                  |                                |                   |                              |                           |
|                                                  |                                 |                                                  |                                |                   |                              |                           |
|                                                  |                                 |                                                  |                                |                   |                              |                           |
|                                                  |                                 |                                                  |                                |                   |                              |                           |
|                                                  |                                 |                                                  |                                |                   |                              |                           |
|                                                  |                                 |                                                  |                                |                   |                              |                           |
|                                                  |                                 |                                                  |                                |                   |                              |                           |
|                                                  |                                 |                                                  |                                |                   |                              |                           |
|                                                  |                                 |                                                  |                                |                   |                              |                           |

COMMON FUND : TOTAL INVESTMENTS : COMMON FUND INTEREST RATE FOR LATEST : PERIOD